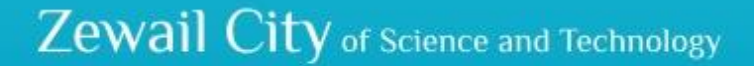

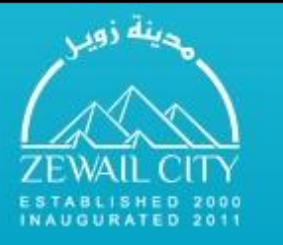

مدينة زويل للعلوم والتكنولوجيا

Space and Communications Engineering - Autonomous Vehicles Design and Control - Fall 2016

# Setting UP CATBot Simulation Environment

#### **Mahmoud Abdul Galil**

Tutorial-3, Tuesday October 4<sup>th</sup>, 2016

## ros-example-1 Cont'd: CMakeLists.txt

We wrote our desired codes in src folder

Now is time to inform the build system to include these codes while building our workspace. This is done by modifying the CMakeLists.txt file. Excluding documentation comments, the new CmakeLists.txt will look like the picture on the right Notice that we added two build targets as executables using **add\_executable()**, and linked catkin\_LIBRARIES to then using **target\_link\_libraries()**. cmake\_minimum\_required(VERSION 2.8.3)
project(ros-example-1)

#### find package(catkin REQUIRED COMPONENTS

roscpp rospy std\_msgs

catkin\_package(
# INCLUDE\_DIRS include
# LIBRARIES ros-example-1
CATKIN\_DEPENDS roscpp rospy std\_msgs
# DEPENDS system\_lib

```
include_directories(
    ${catkin_INCLUDE_DIRS}
```

add\_executable(talker\_node src/talker\_node.cpp)
add\_executable(listener\_node src/listener\_node.cpp)

target\_link\_libraries(talker\_node \${catkin\_LIBRARIES})
target\_link\_libraries(listener\_node \${catkin\_LIBRARIES})

## Let's Compile & Run the nodes :D

catkin\_make
source devel/setup.bash
rosrun ros-example-1 talker\_node
Open a new terminal
source devel/setup.bash
rosrun ros-example-2 listener\_node

#### <u>~</u>

| F | ile  | Edit  | Viev | v Bookmar | ks S | Settings | Help   |
|---|------|-------|------|-----------|------|----------|--------|
| Ι | rec: | ieved | the  | following | msg: | Hello    | there! |
| Ι | rec: | ieved | the  | following | msg: | Hello    | there! |
| Ι | rec: | ieved | the  | following | msg: | Hello    | there! |
| Ι | rec: | ieved | the  | following | msg: | Hello    | there! |
| Ι | rec: | ieved | the  | following | msg: | Hello    | there! |
| Ι | rec: | ieved | the  | following | msg: | Hello    | there! |
| Ι | rec: | ieved | the  | following | msg: | Hello    | there! |
| Ι | rec: | ieved | the  | following | msg: | Hello    | there! |
| Ι | rec: | ieved | the  | following | msg: | Hello    | there! |
| Ι | rec: | ieved | the  | following | msg: | Hello    | there! |
| Ι | rec: | ieved | the  | following | msg: | Hello    | there! |
| Ι | rec: | ieved | the  | following | msg: | Hello    | there! |
| Ι | rec: | ieved | the  | following | msg: | Hello    | there! |
| Ι | rec: | ieved | the  | following | msg: | Hello    | there! |
| Ι | rec: | ieved | the  | following | msg: | Hello    | there! |
| Ι | rec: | ieved | the  | following | msg: | Hello    | there! |
| Ι | rec: | ieved | the  | following | msg: | Hello    | there! |
| Ι | rec: | ieved | the  | following | msg: | Hello    | there! |
| Ι | rec: | ieved | the  | following | msg: | Hello    | there! |
| Ι | rec: | ieved | the  | following | msg: | Hello    | there! |
| Ι | rec: | ieved | the  | following | msg: | Hello    | there! |
| Ι | rec: | ieved | the  | following | msg: | Hello    | there! |
| Ι | rec: | ieved | the  | following | msg: | Hello    | there! |
| Ι | rec: | ieved | the  | following | msg: | Hello    | there! |
|   |      |       |      |           |      |          |        |

## ros\_example\_2: Overview

The second example is about remote procedure call in ROS

First we create the package using catkin\_create\_pkg ros\_example\_2 roscpp std\_msgs To define a service, we need to add build and run dependencies for the two packages message\_generation and message\_runtime, in the manifest file (package.xml)

We define our service in AddTwoInts.srv file in srv folder

Next we edit the CMakeLists.txt to:

Generate the header files from the service definition

Add dependency on the exported targets (headers defining the service) for the project

Next we add two c++ files, one for a server node and the other for a client node.

Finally we edit the CMakeLists.txt file to compile the server and client nodes from their respective c++ files.

make\_minimum\_required(VERSION 2.8.3)
roject(ros\_example\_2)

ind\_package(catkin REQUIRED COMPONENTS
 message\_generation
 message\_runtime
 roscpp
 std\_msgs

add\_service\_files( FILES AddTwoInts.srv

generate\_messages( DEPENDENCIES std\_msgs

catkin\_package(
 INCLUDE\_DIRS include
 LIBRARIES ros\_example\_2
 CATKIN\_DEPENDS message\_generation message\_runtime roscpp std\_msgs
 DEPENDS system\_lib

.nclude\_directories( \${catkin\_INCLUDE\_DIRS}

add\_executable(server\_node src/server\_node.cpp) add\_executable(client\_node src/client\_node.cpp)

add\_dependencies(server\_node \${\${PR0JECT\_NAME}\_EXPORTED\_TARGETS} \${catkin\_EXPORTED\_TARGETS}) add\_dependencies(client\_node \${\${PR0JECT\_NAME}\_EXPORTED\_TARGETS} \${catkin\_EXPORTED\_TARGETS})

### ros\_example\_2 Cont'd: AddTwoInts.srv

 The .srv file is used by message\_generation package to generate headers to define services

 The headers must be included in the files we wish to use the defined service in

Try to have a look on one of the generated header files to have more insight (you can find them inside the

devel/include/ros\_example\_2 directory)

```
# Here we define the request field and
 it consists from two fields of the
#
 data type int64
int64 a
int64 b
 Then we define the responst which
 consists of one field of the data
 type int64
int64 sum
 The structure of the generated
 service object is then like:
        example service:
        | | ==>
                Request:
```

==> a

Response: ||==> sum

| | ==>

## **Universal Robot Description Format**

We need to have a model that describes the configuration of the robot

In ROS, URDF is the official description format for robot models

URDF is an XML-based language.

URDF models are used with other ROS packages to obtain important run-time information about robots

URDF is used in gazebo for simulation purposes

URDF is combined with xacro to accelerate the process of writing big and complex XML files

 There is a SolidWorks plugin to export a SolidWorks model as a URDF description package

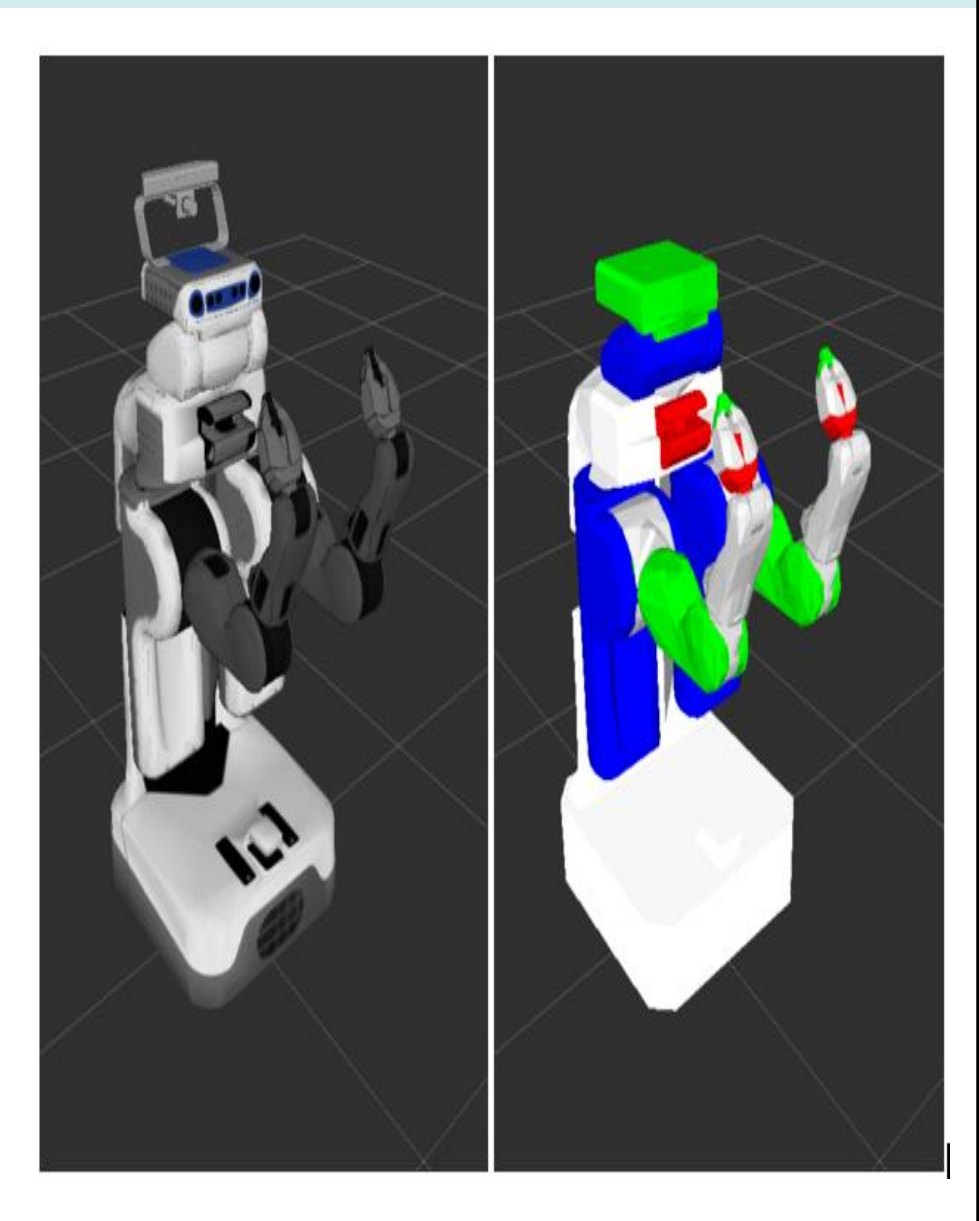

## Universal Robot Description Format cont'd

A robot is modeled in ROS as a tree-like structure of non-deforming components.
The non-deforming parts (also called Links) are connected to each other through Joints.
Exactly like there are many ways to connect two rigid bodies in the real world, there are many types of Joints available with varying degrees of freedom for use in URDF.

By defining **inertial**, **visual** and **collision** properties of individual links and the way the links are connected to each other, a robot model is made.

Once we have a model description, we can parse it to a data structure and use it later for **simulation**, **visualization** and **frame transformation** between different parts of a robot

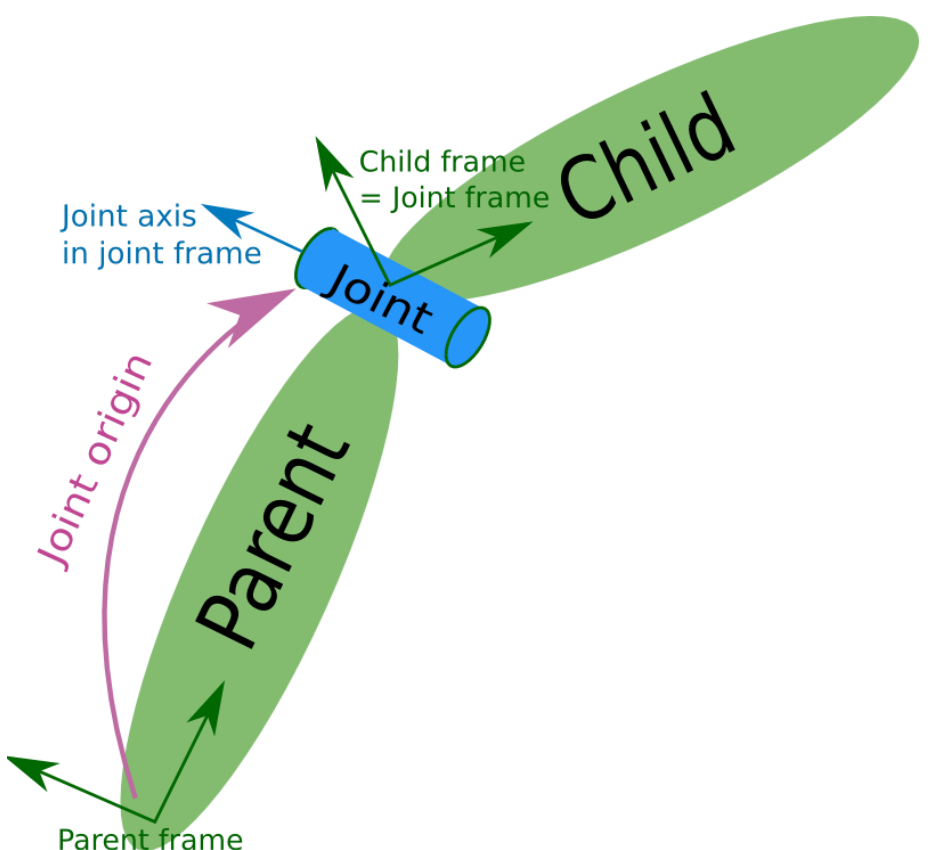

## Universal Robot Description Format cont'd

Main tags in a URDF file are:

□<robot>

olink>: http://wiki.ros.org/urdf/XML/link visual> origin> \_<geometry> ⊲mesh> collision> origin> \_<geometry> \_<mesh> \_<inertial> ⊲mass> <inertia> odd int : http://wiki.ros.org/urdf/XML/joint arent> ⊲<child> origin> cdynamics>

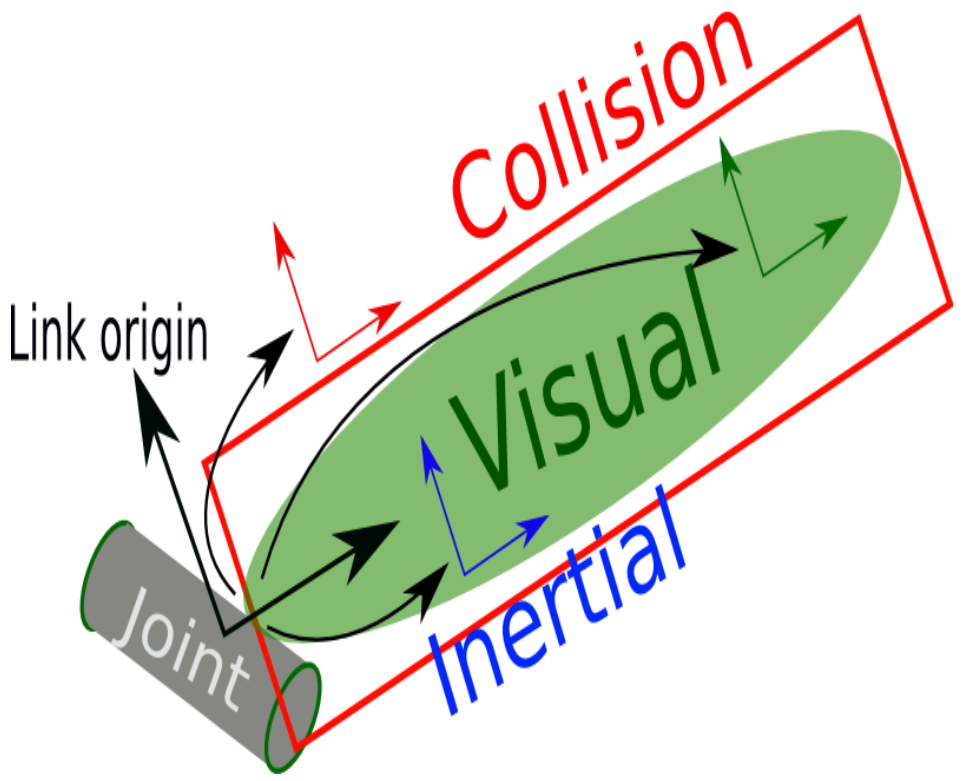

## Universal Robot Description Format cont'd

 A useful tool for building and visualizing URDF models can be found here: http://mymodelrobot.appspot.com/
 There's also a tool for exporting Solidworks Assemblies as

description packages containing URDF, meshes and launch files for uses with ROS, it can be found here:

http://wiki.ros.org/sw\_urdf\_exporter

However, this tool is a bit buggy and needs attention while designing and exporting models so as not to face problems with the generated URDF models later on

Important Notes:

Try to make collision geometries as simple as possible
 Pay attention to physical properties (such as mass and inertia) because they can cause problems if they are ill-defined.

## Example URDF

 Here is a series of links to introductory URDF tutorials on the R2D2 robot model

Building the robot from scratch

Adding Movable Joints

Adding collision and physical properties Using xacro, modeling complex robot models can be made easier

Using xacro to clean up a URDF A complex urdf.xacro robot model is provided on the following links:

Understanding PR2 model
 Some handly command-line tools:
 urdf\_to\_graphiz

check\_urdf

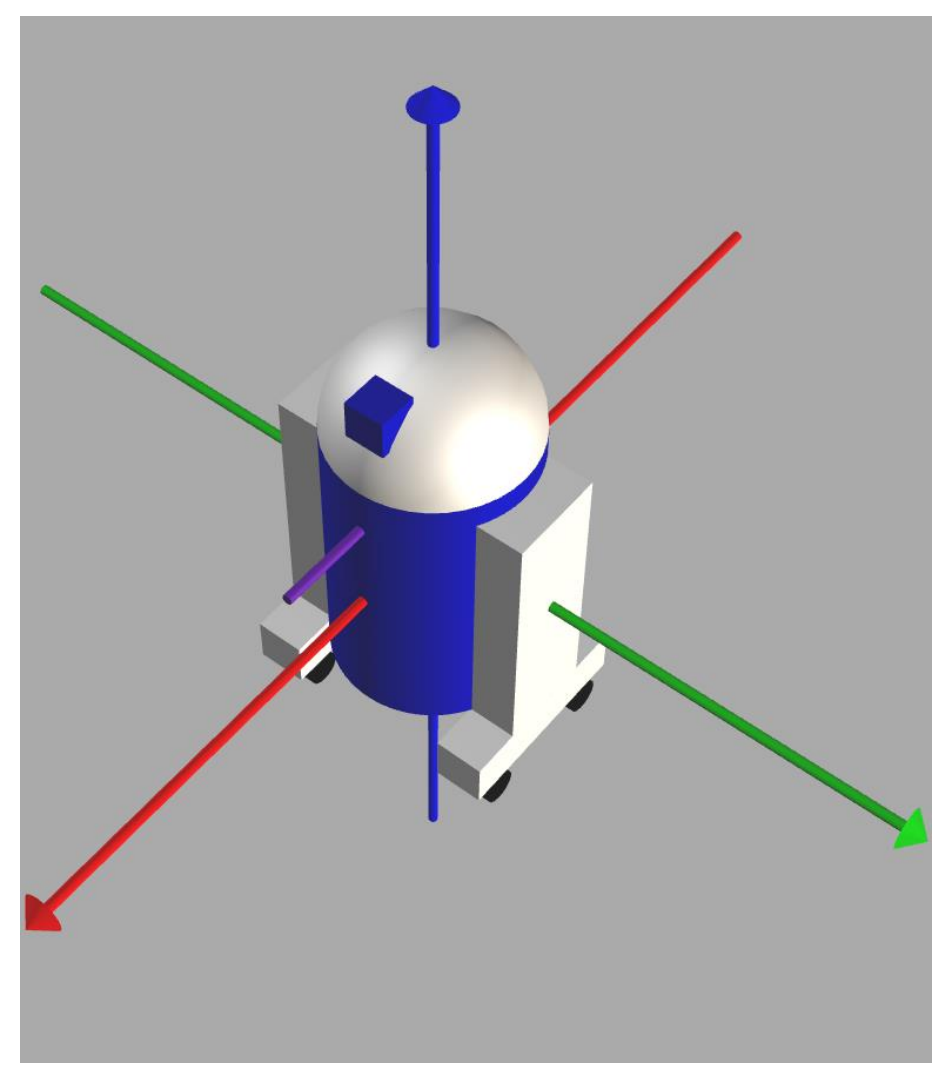

# Introducing CATBot

CATBot is a differential drive robot

 We will use CATBot as a mobile robot platform to apply the algorithms we will study in the course

CATBot model is exported from a SolidWorks assembly model
As we go on in the course, we will add functionalities to CATBot.

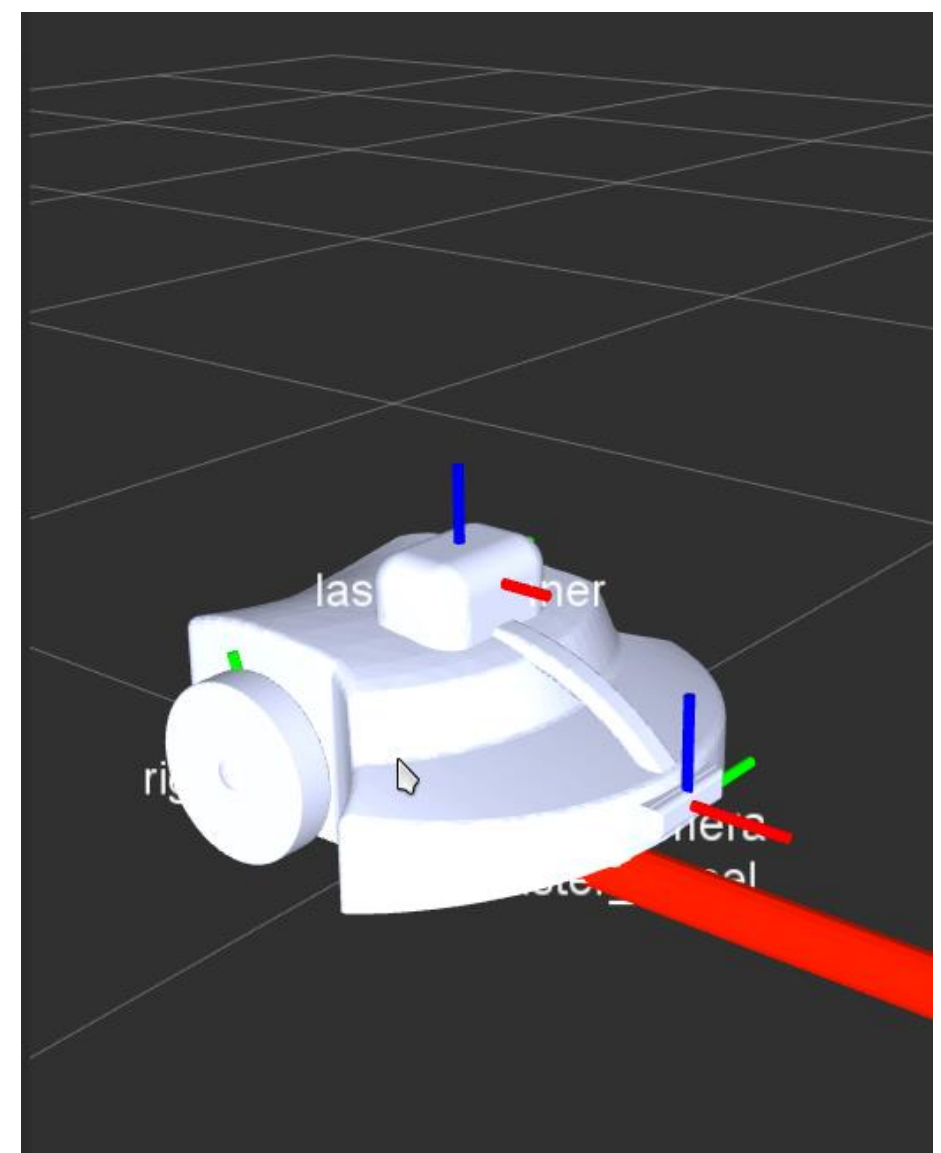

#### Introducing CATBot cont'd: catbot\_description package

Download the package containing urdf model of catbot inside your local catkin workspace using the command:

svn checkout https://github.com/mahmoudabdulazim/src/trunk/catbot\_description/

#### Let's see the hierarchy of the robot

Get into the urdf directory inside the package

Use the command:

s urdf\_to\_graphiz diff\_catbot.urdf

<sup>□</sup>You'll see two generated files: diff\_catbot.pdf and diff\_catbot.gv

Open the diff\_catbot.pdf file, you ought to see something similar to this:

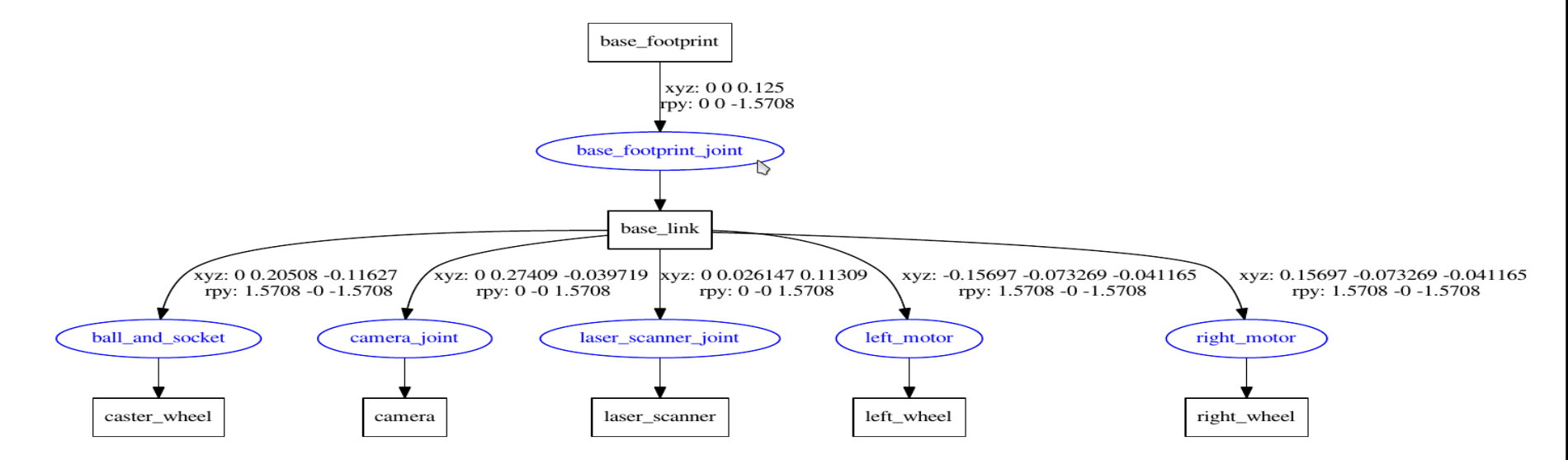

# Introducing RViz

Rviz, is a tool for visualizing most data types in ROS such as:
 Images

- □Inages □Laser Scans

- Trajectories
- □Maps
- Point Clouds

In Addition, Rviz has plugins that help to integrate it with important packages such as navigation package and moveit package, making the task of goal setting easier and more convenient.

Note: Rviz is a "VISUALIZATION" tool, not a simulation tool.

# Introducing Gazebo

"Gazebo is a well-designed simulator that makes it possible to rapidly test algorithms, design robots, and perform regression testing using realistic scenarios." - gazebosim.org

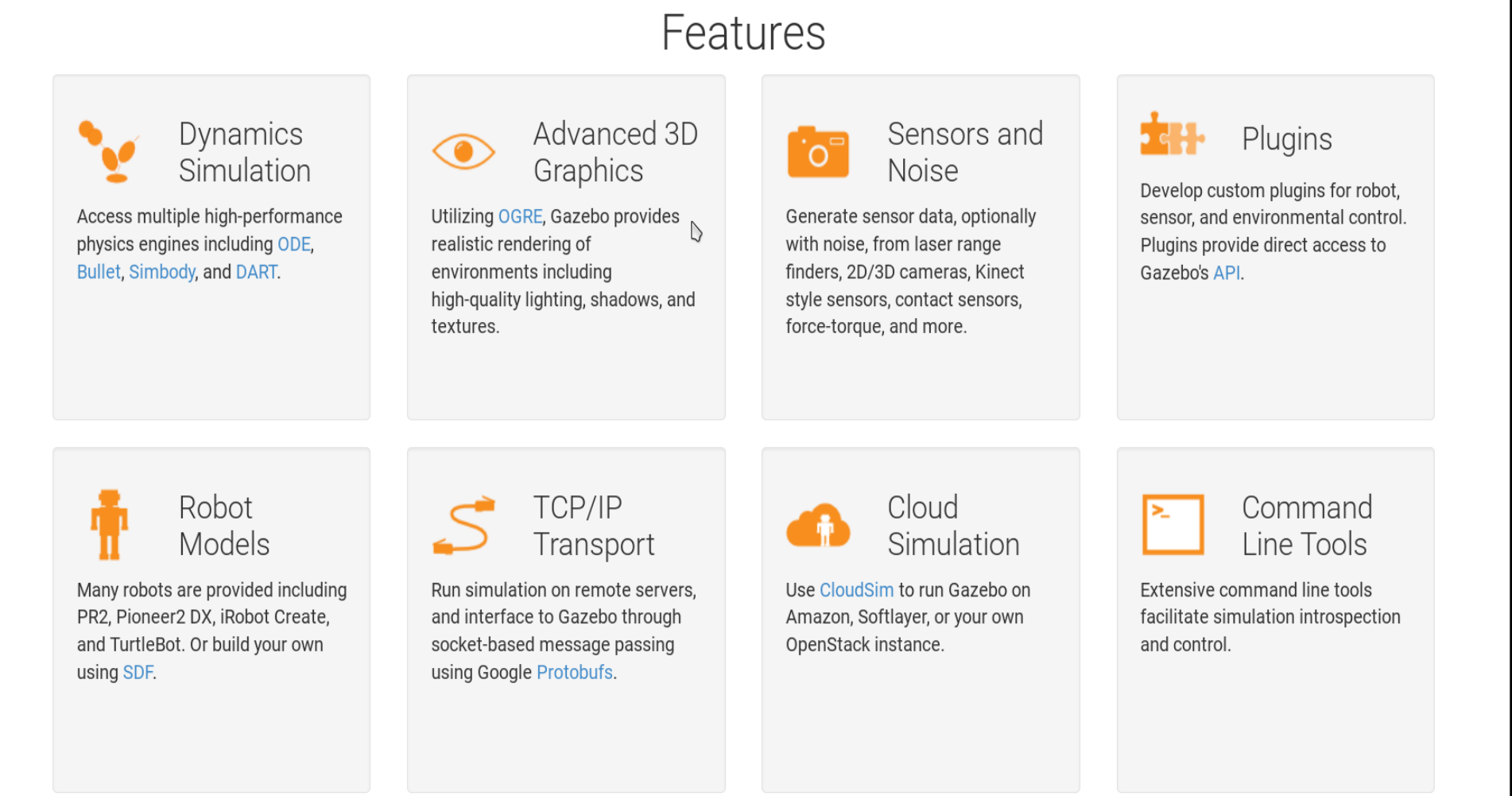

# Introducing Gazebo cont'd

- ROS and Gazebo combined form a very strong tool for doing realistic simulations
- If configured properly, once the algorithms work on the simulation, the task of migration to actual hardware will be a piece of cake thanks to the abstract nature of the interface between ROS and Gazebo
- Gazebo is buggy, it's an open-source project and is still under-
- Gazebo's official description language is SDF (Standard
- Description Format), but it also supports URDF
- Additional physical properties used with simulation in Gazebo can be added to a URDF model using the <gazebo> tag Let's have a look on CATBot URDF:

Go go the directory of catbot\_description package
 Open the file diff\_catbot.URDF (you'll find it inside the folder urdf)

# Launch Files

Launch files are a convenient way to run big projects using a single command
 The idea is to write the commands in a file and use the roslaunch tool to run the nodes

Launch files have other functionalities such as topic remapping (Advanced)
 Launch files are usually kept inside a directory called launch inside a package (by convention)

Launch files have a separate syntax that is based on XML, you can find the XML-description of launch files here on this link: http://wiki.ros.org/roslaunch/XML

# Visualizing CATBot using RViz

"We'll start by visualizing CATBot first using Rviz tool.

A launch file already exists that will take care of launching necessary nodes
 Let's run the file using the command:

□roslaunch catbot\_description diff\_catbot\_display.launch

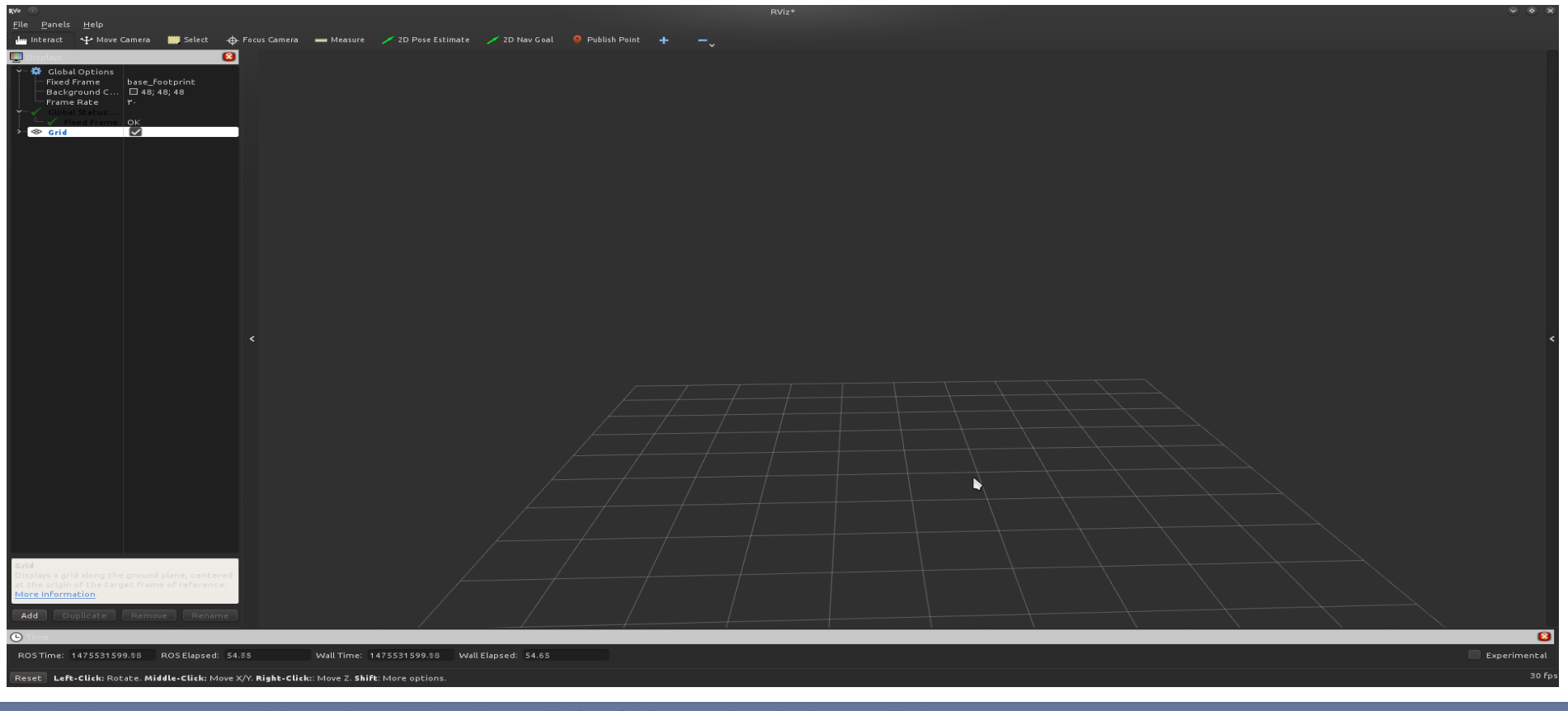

## Adding A RobotModel for visualization

# On the left bottom side, there's a button labeled "Add", click on it

Pick RobotModel

| RViz 💽                                                                                                    | rviz                                                          | ? ~ ~ ×           |  |  |  |  |  |
|----------------------------------------------------------------------------------------------------|---------------------------------------------------------------|-------------------|--|--|--|--|--|
|                                                                                                    | Create visualization                                          |                   |  |  |  |  |  |
| By display type By topic                                                                                                    |                                                               |                   |  |  |  |  |  |
| A InteractiveMarka<br>LaserScan<br>LaserScan<br>Map<br>Marker<br>MarkerArray<br>Odometry<br>Path<br>PointCloud<br>PointCloud2<br>PointStamped<br>Pose<br>Pose<br>Pose<br>Range<br>Range<br>RelativeHumidity | ers                                                           |                   |  |  |  |  |  |
| ←                                                                                                    |                                                               |                   |  |  |  |  |  |
| Description:                                                                                                    |                                                               |                   |  |  |  |  |  |
| Displays a visual representat<br>the current TF transforms).                                                                                                    | ion of a robot in the correct po<br><u>More Information</u> . | se (as defined by |  |  |  |  |  |
| Display Name                                                                                                    |                                                               |                   |  |  |  |  |  |
| RobotModel                                                                                                    |                                                               |                   |  |  |  |  |  |
|                                                                                                    |                                                               | OK 🅜 Cancel       |  |  |  |  |  |

## Adding A RobotModel for visualization

If you have any problems, check that the fixed frame field under the Global Options tab is set to base\_footprint

This is a visualization of the current configuration of the robot.
Since there is no simulation here, this is just for visualization purposes

 RobotModel option uses the joint states published from joint\_state\_publisher and robot\_state\_publisher to visualize the 6DoF state of all links in a URDF model

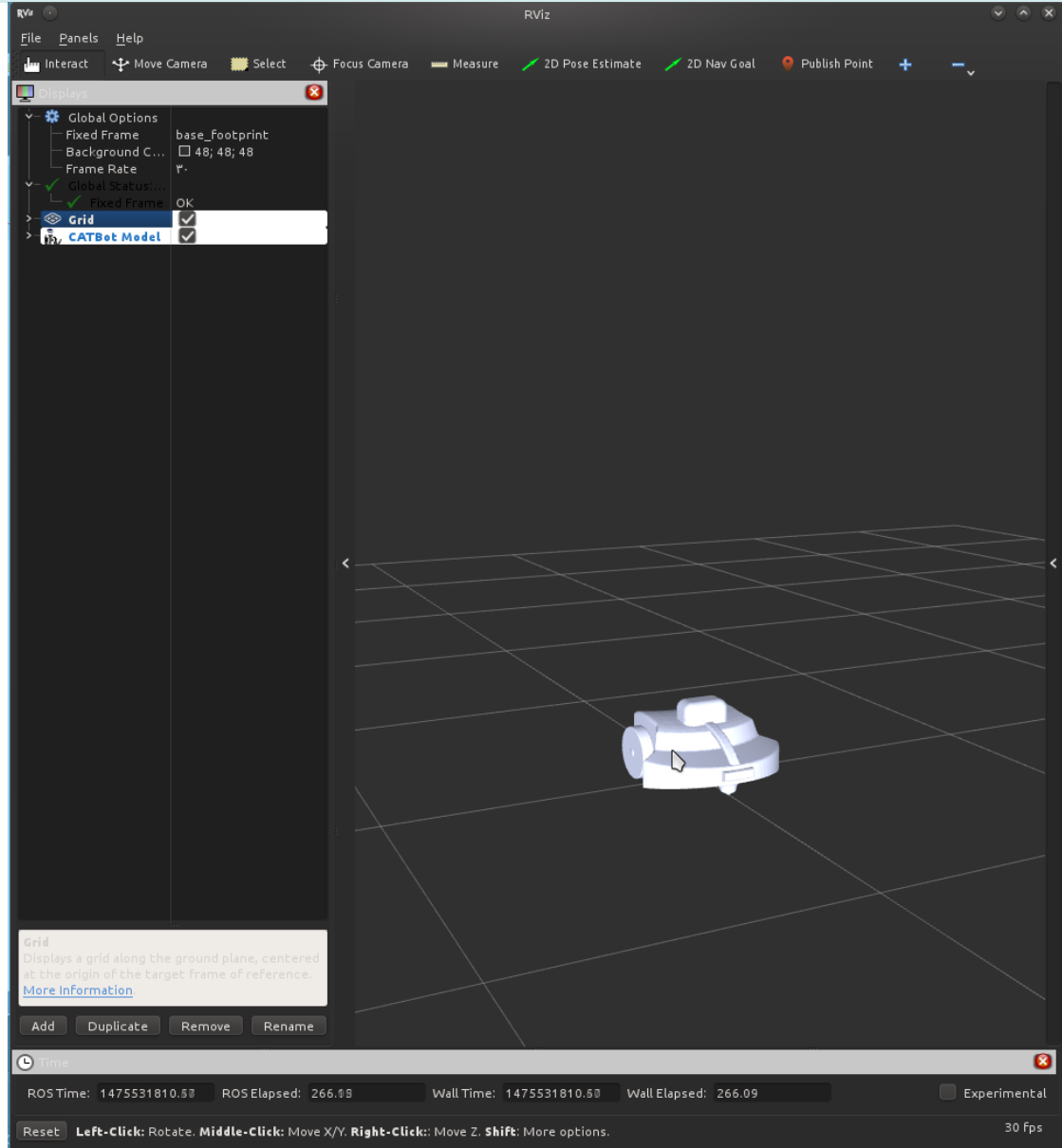

# Simulation

So far, we've only done
 visualization using Rviz, let's
 use Gazebo Simulator
 Inside the catbot\_description
 package directory, a launch
 file exists that will take care
 of launching gazebo and
 spawning a model of our
 robot

Use the command:

oroslaunch
catbot\_description
diff\_catbot\_gazebo.launch

| Image: Market Market M<br>Market Market Market Market Market Market Market Market Market Market Market Market Market Market Market Market Market Market Market Market Market Market Market Market Market Market Market Market Market Market Market Market Market Mark                                                                                                    |
|----------------------------------------------------------------------------------------------------|
| 📑 🚔 Open 🗸 📑 Save   🚔   🔄 Undo ( 🦳   🗶 🛄 🧰   🖘 🤔                                                                                                    |
| J diff_catbot_gazebo.launch 🖸                                                                                                    |
| <pre>dff_catbot_pareboluunch *</pre> <pre>diff_catbot_pareboluunch *</pre> <pre>diff_catbot_pareboluunch *</pre> <pre>darg name="paused" default="false"/&gt; <pre>darg name="gui" default="true"/&gt; <pre>darg name="debug" default="false"/&gt; <pre>darg name="debug" default="false"/&gt; <pre>dinclude file="\$(find gazebo_ros)/launch/empty_world.launch" &gt; <pre>darg name="debug" default="false"/&gt; <pre>dinclude file="\$(find gazebo_ros)/launch/empty_world.launch" &gt; <pre>dinclude file="\$(find gazebo_ros)/launch/empty_world.launch" &gt; <pre>dinclude file="\$(find gazebo_ros)/launch/empty_world.launch" &gt; <pre>dinclude file="\$(find gazebo_ros)/launch/empty_world.launch" &gt; <pre>dinclude file="\$(find gazebo_ros)/launch/empty_world.launch" &gt; <pre>dinclude file="\$(find gazebo_ros)/launch/empty_world.launch" &gt; <pre>dinclude file="\$(find gazebo_ros)/launch/empty_world.launch" &gt; <pre>dinclude="\$(arg name="gui" value="\$(arg gui)" /&gt; <pre>dinclude="\$(arg name="gui" value="\$(arg gui)" /&gt; <pre>dinclude="\$(arg name="gui" value="\$(arg name="gui" value="\$(arg n</pre></pre></pre></pre></pre></pre></pre></pre></pre></pre></pre></pre></pre></pre></pre></pre> |
|                                                                                                    |
| Loading file '/home/galileo/workspace/spc418_ws/src/catbot_description/launch/diff_catbot/di Plain Text 🔻 Tab Width: 8 💌 Ln 18, Col 82 INS                                                                                                    |

# Exercises

 Go through the R2D2 tutorials on ROS Wiki
 Build a four wheeled rover URDF model using any method of the following

\Rightarrow Xacro (highly recommended)

□Normal URDF

□Solidworks and export it as URDF

Write a launch file from scratch to visualize your robot, and to spawn it in Gazebo

□Hint: have a look on the diff\_catbot\_gazevo.launch file

and the diff\_catbot\_display.launch file

There's a deliberate mistake in the file

diff\_catbot\_gazebo\_willow\_garage\_world.launch file, find and fix the issue

# References

https://wiki.ros.org/urdf/Tutorials/
 http://gazebosim.org/tutorials/?tut=ros\_urdf
 https://github.com/qboticslabs/mastering\_ros